# 第75回九州精神神経学会・第68回九州精神医療学会 ログイン・視聴方法

#### 1. メールを確認 メール

学会にログインするには、登録完了後に送信される「Order Confirmation for」という タイトルで始まるメールを御覧頂き、メール内の「Join」をクリックしてください。

| 第75 间<br>元州精神神経学会九州精神医療学会<br>如 新報報                                                                                 | Oct 11, 2023 1:30 PM - Oct 13, 2023 10:30 PM<br>JST                                                                      |
|----------------------------------------------------------------------------------------------------|----------------------------------------------------------------------------------------------------|
| <sup>プログラム/粉発集</sup><br>激動の時代、今こそ精神医学の発展を                                                                          | Organized by 第75回九州精神神経学会・第68回<br><sup>各</sup> 九州精神医療学会                                                                  |
|                                                                                                    | ⊠ 1 Ticket                                                                                                    |
| This Event is open to users located<br>of these countries or regions will no<br>Statement · Zoom Events Terms of U | in this list of countries or regions .Users located outside<br>ot be able to join this Event. Zoom Events Privacy<br>Use |
|                                                                                                    |                                                                                                    |

## 2. イベントに参加 WEB

メールアドレスで登録されている方は、下記画面が表示されます。 登録時に送信された認証コードを入力して[イベントに参加]をクリックしてください。

| 激動の時代、今こそ精神医学の発展を<br>「Ann 」」     | 参加するには、登録時に入力したメールアドレスの認証をf<br>ってください。                                |
|----------------------------------|-----------------------------------------------------------------------|
|                                  | x-a.                                                                  |
| and the second second            | 「高橋」ーで                                                                |
| 10月16日 - 18日 • 憲行中               | メールアドレメに送信されたコードを入力します                                                |
| 擅製:学会テスト<br>A. In ## Rvall Endon | <ul> <li>コードを送信</li> </ul>                                            |
| Ryuji Endoh's Hub                | イベントに参加                                                               |
|                                  | Joen Lunis G reCAPICIA で伝道されています。また、Google プライパシー<br>ポリンーと発見的が満得されます。 |
| 認証コードを忘れられた方は                    |                                                                       |
| 「コードを送信」をクリック                    | 7                                                                     |

## 3. 学会ロビー (ログイン後の初期画面)

参加すると学会ロビーに入ります。 本学会で使用する基本機能は3つです。

- ①ロビー:この画面に戻るリンク
- ②ロビーチャット:事務局からのお知らせが表示されます

③「進行中」と「もうすぐ開始」:開催中とまもなく始まるセッションが表示されます。

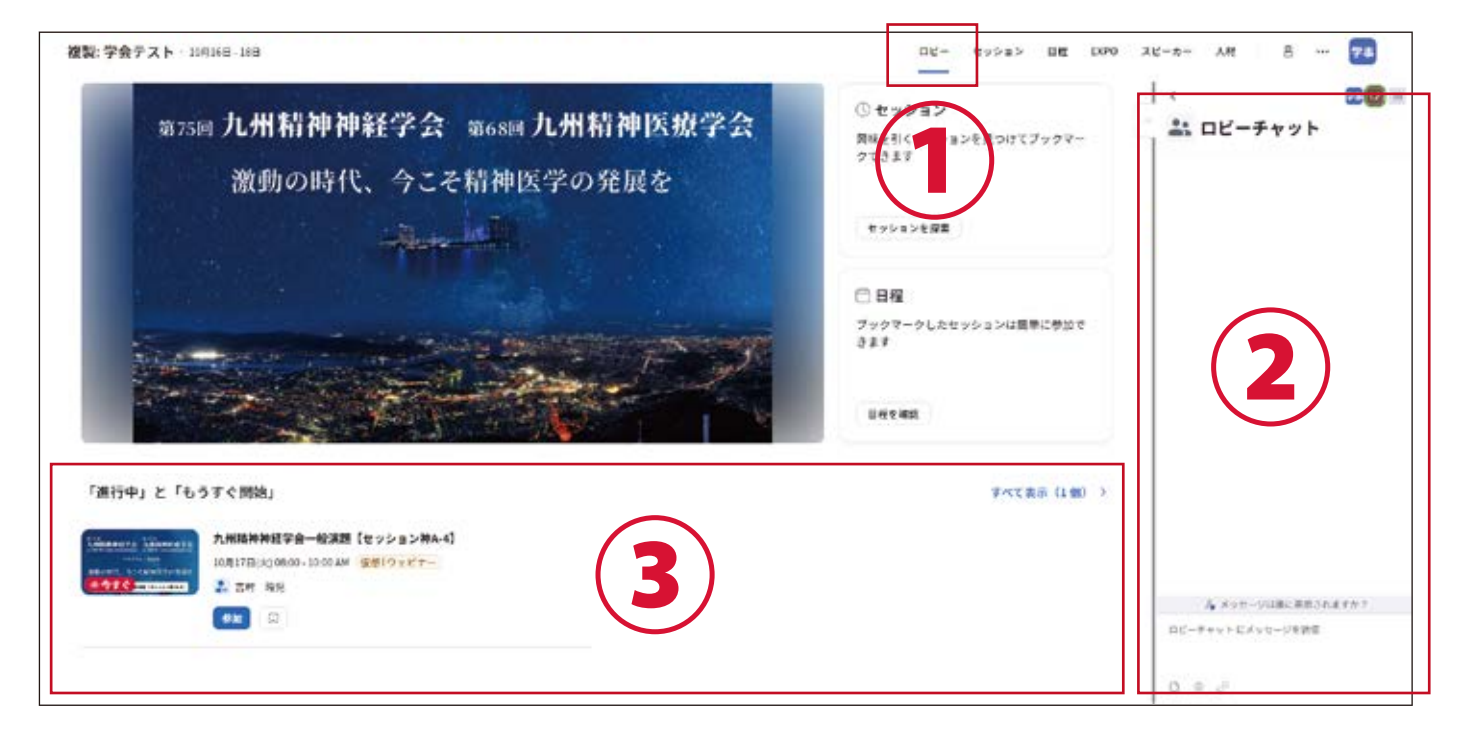

### 4. セッションへの参加

ご覧になりたいセッションの〔参加〕ボタンをクリックします。

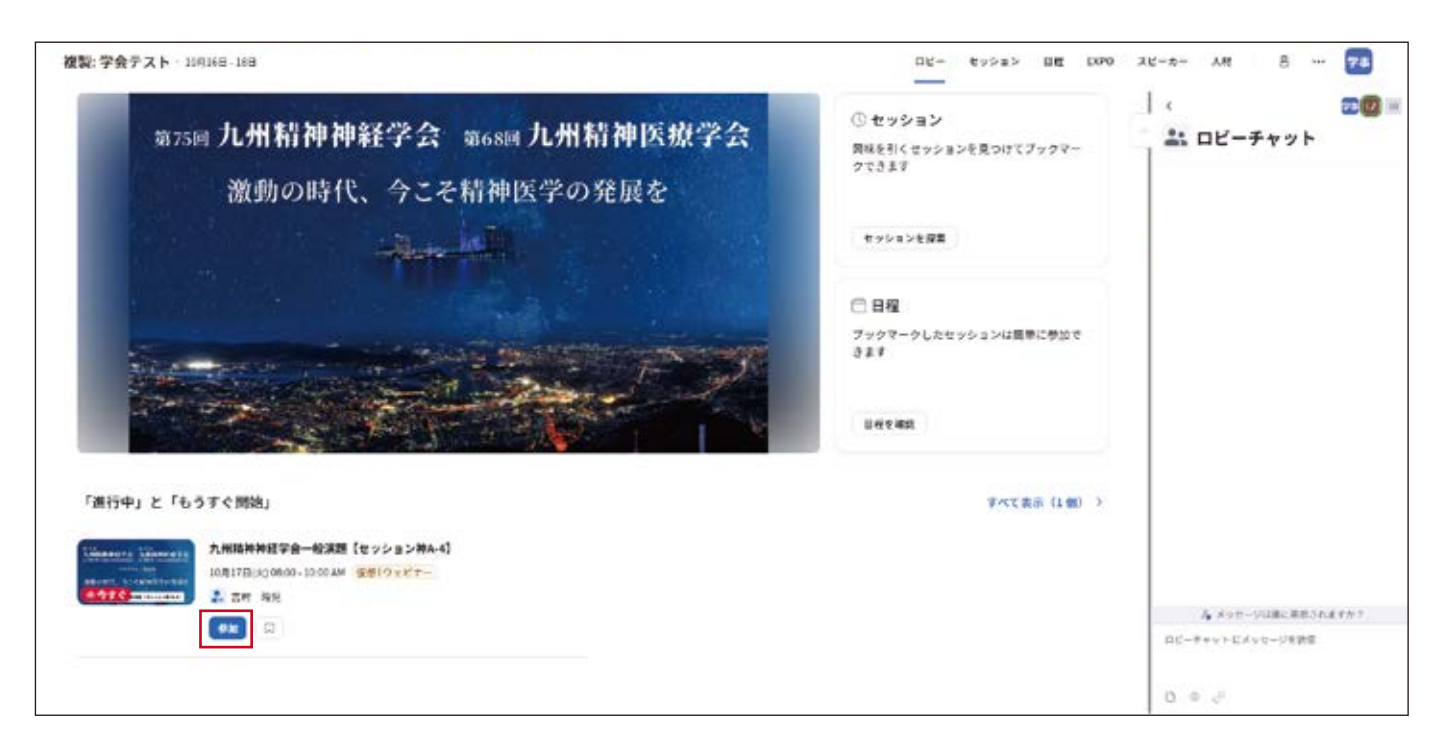

## 5. セッション TOP

セッションの TOP ページに移動します。視聴するには [参加] をクリックしてください。

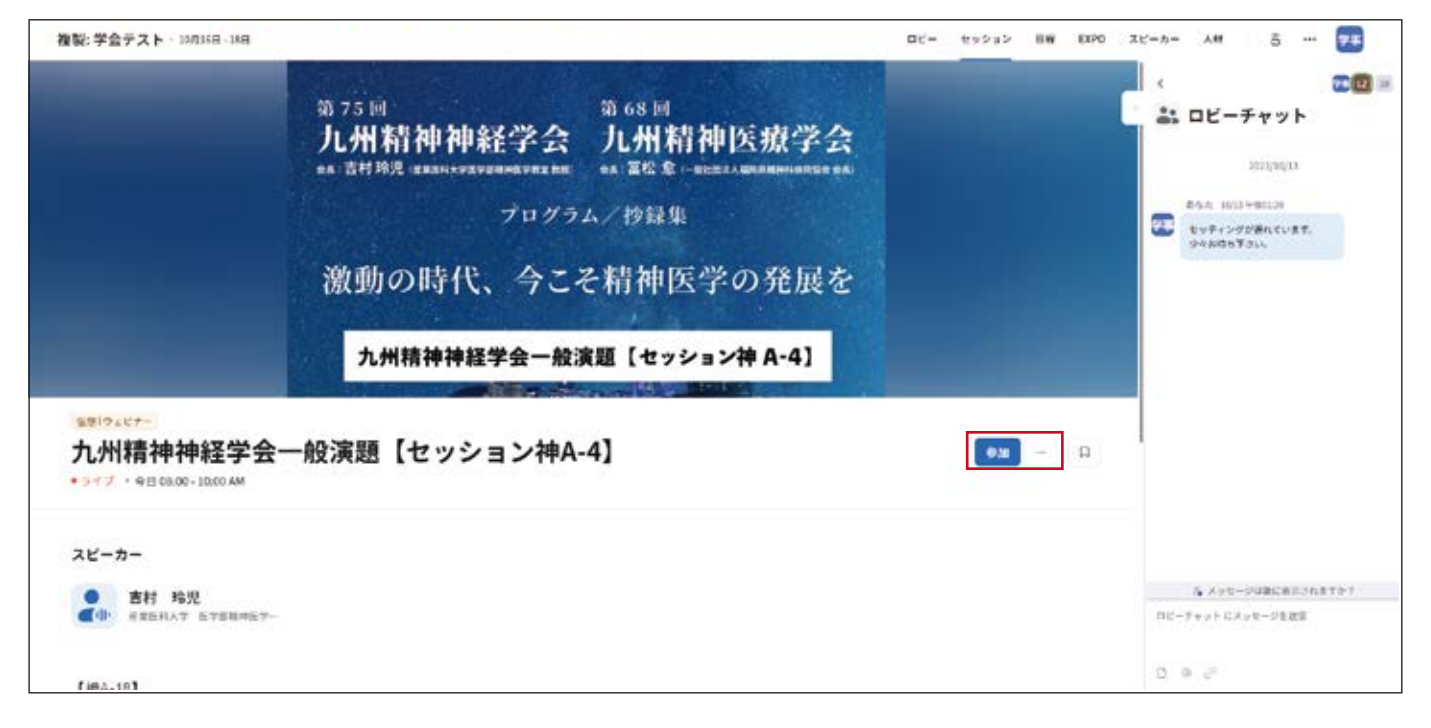

#### 6. 視聴方法の切り替え

本学会は Zoom アプリかブラウザで視聴可能です。

下記を参考に視聴方法を選択してください。※視聴者の環境により、表示内容が変わります。

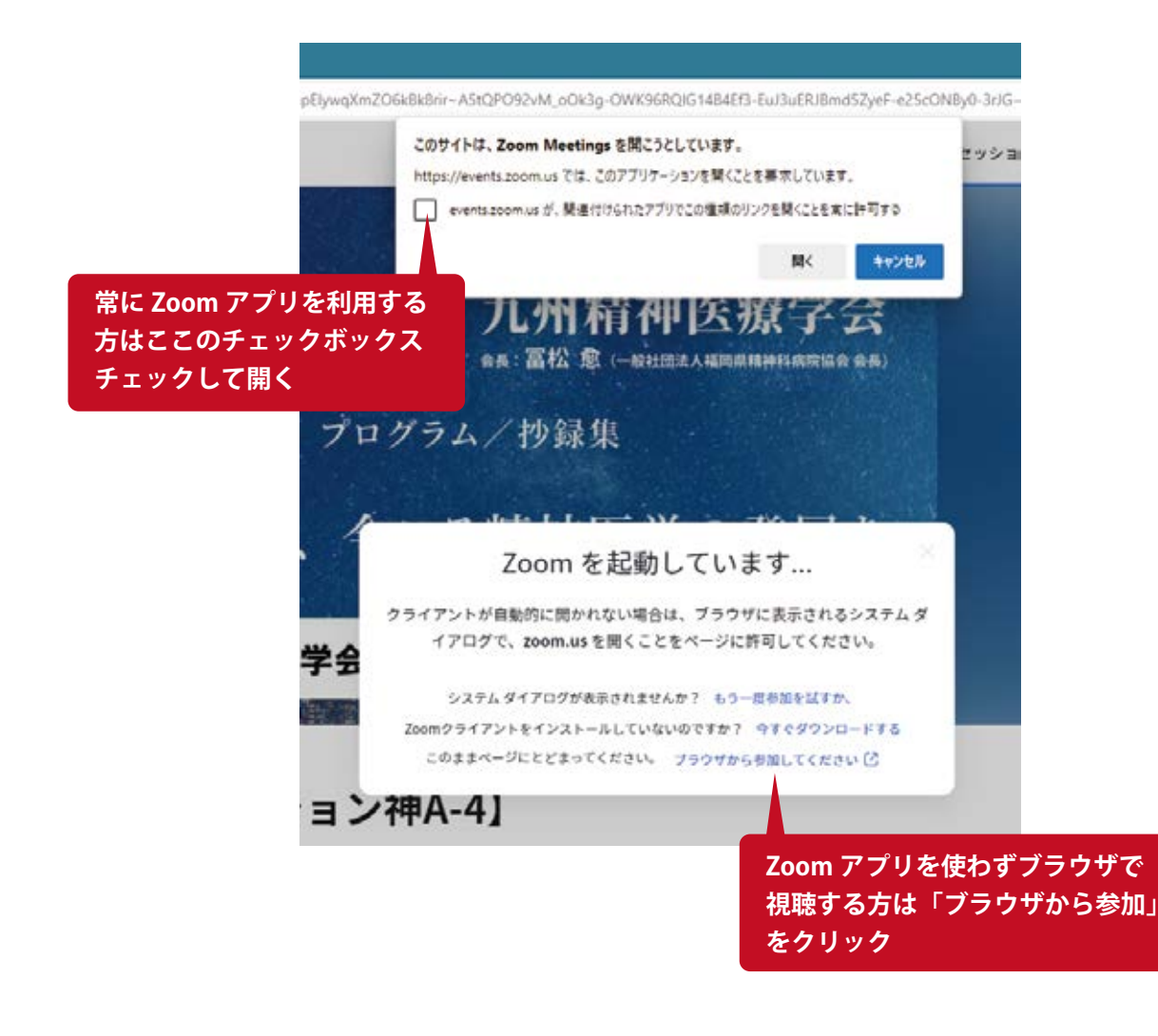

## 7. セッション視聴画面

Zoom アプリ・ブラウザとも同様の画面が表示されます。

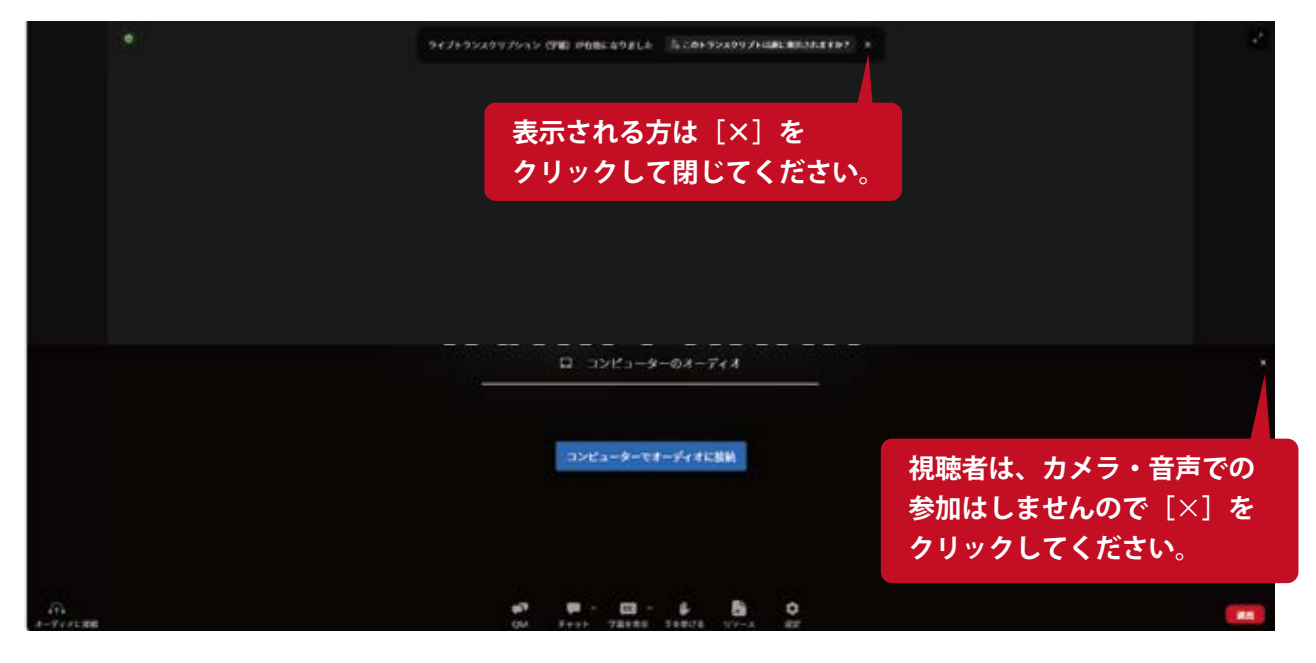

#### 8. セッション視聴画面

セッションでは、質疑応答の時間が設けられています。

質疑応答は、下の[チャットボタン]をクリックして、テキストでご質問ください。 退出は右下の[退出]をクリックして、ブラウザのロビーにお戻りください。

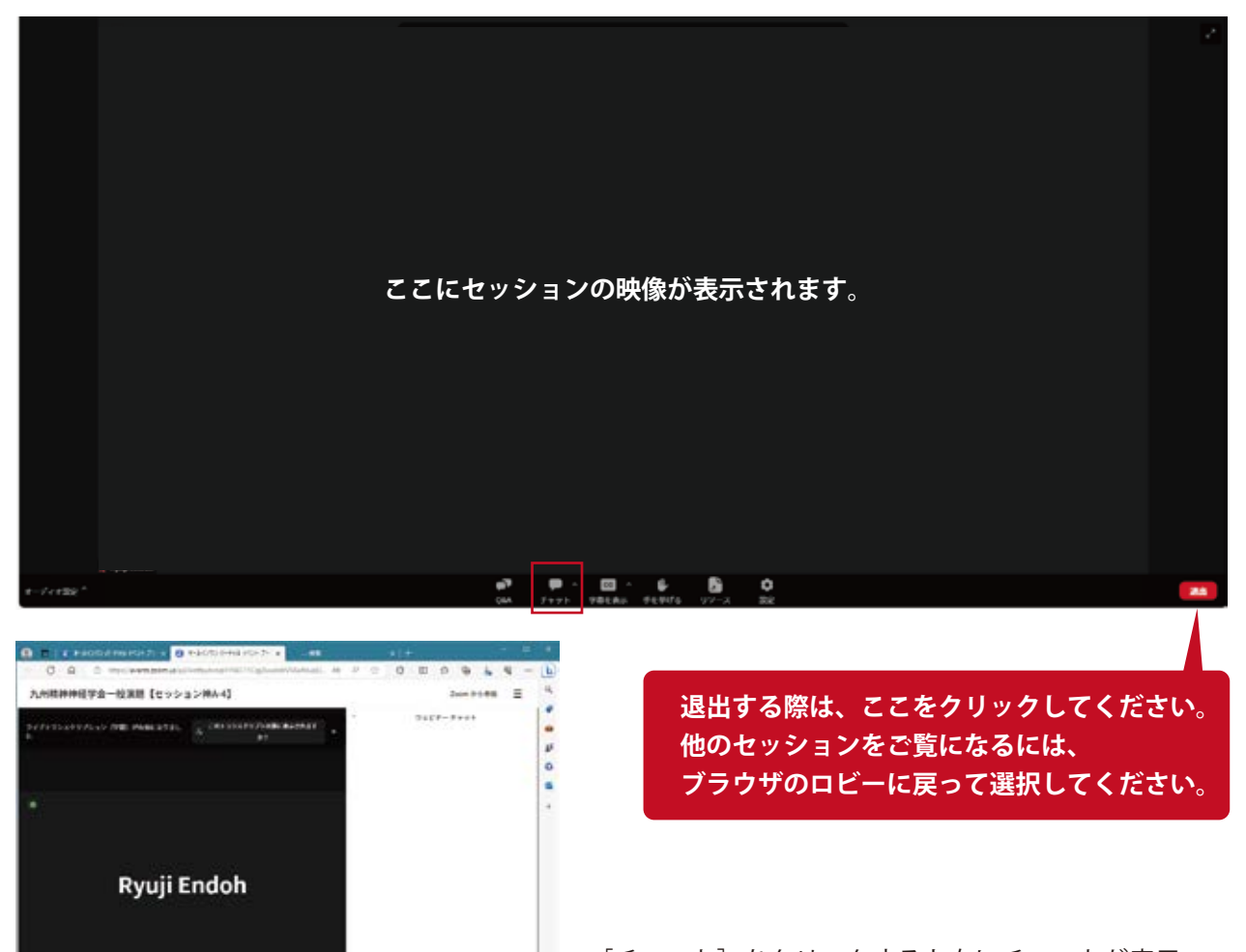

[チャット]をクリックすると右にチャットが表示 されます。赤枠内にご質問等をご記入ください。 ※宛先は [Everyone]を設定してください。